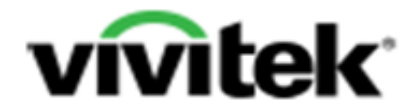

## **Qumi Q7 Dongle setup with Macbook or Notebook**

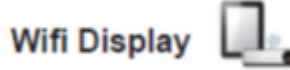

1. Insert the Dongle in the USB port of the projector

Inserting a USB Flash Disc

Connect a USB Flash Disc to the Qumi by inserting the storage device(s) into the appropriate port.

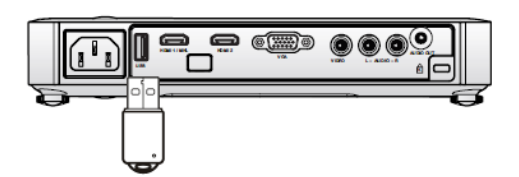

2. On the projector you go to the Media suite - WIFI

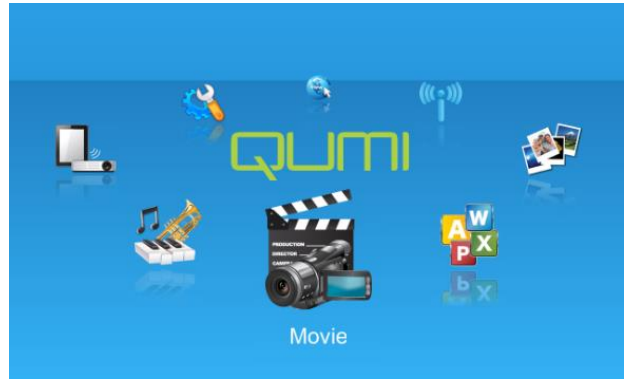

Media Suite

|                    | Network settings |          |  |
|--------------------|------------------|----------|--|
| Device name / SSID |                  | Qumi7    |  |
| WiFi               |                  | Disabled |  |
| WiFi hotspot       |                  | Disabled |  |
|                    |                  |          |  |
|                    |                  | •        |  |

Network Settings

For mirroring your laptop you will have to select WIFI HOTSPOT and enable this option

3. Return to the media suit and select Wifi Display

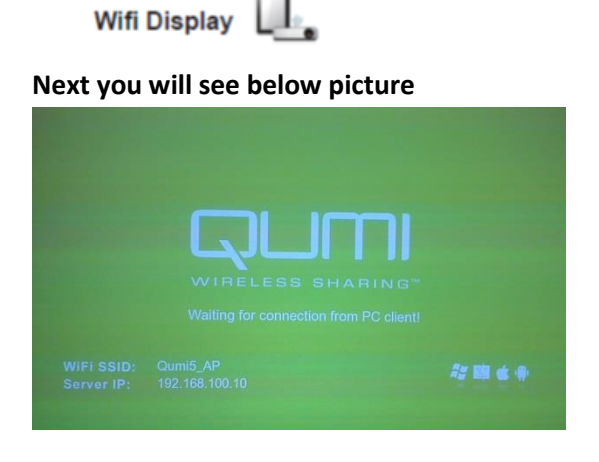

## 4. Install and start the application on your NB or PC(Windows & MAC)

Please install the application from attached CD (mirrorOP) Or download it from <u>www.vivitek.eu</u> After installing the application, you will see the MirropOP-Lite icon on your Desktop

- 1) Connect the Wifi Network settings of your Notebook or Macbook to the Qumi Wifi, the common name of the Qumi Wifi SSID is Qumi7
- 2) Double click the MirrorOP icon to execute MirrorOP-Lite client
- 3) The program will start to list all available Access Point List.(Auto WiFi connect enabled)
- 4) Program start to search QUMI with WiFi dongle.
- 5) After QUMI with WiFi dongle is found, click it to start projection.

| Connect to an Access Point           | 8 |
|--------------------------------------|---|
| Available Access Point List          | 0 |
| SSID                                 | á |
| allwiviab9c9_NS2<br>allwiviacc11_NS1 |   |
| Connect Skip                         |   |

Once you have set the Wifi connection of your laptop to the Qumi SSID you cannot connect with your laptop to the internet anymore

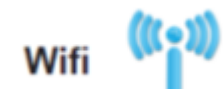

In the media suite of the projector you go to Wifi

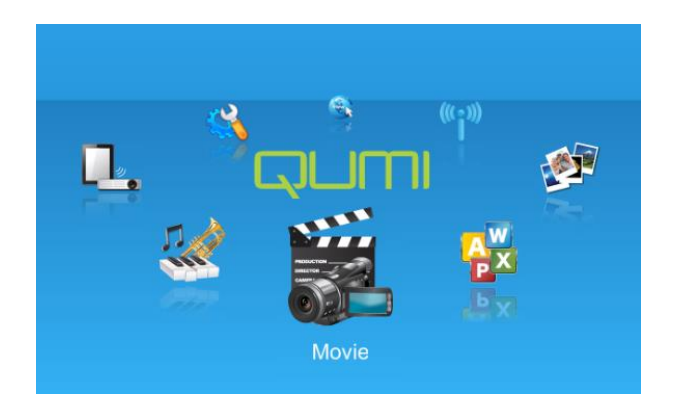

Here you select Wifi and enable this option. Please make sure that the Wifi hotspot mode is disabled.

| Network :          | Network settings |  |  |
|--------------------|------------------|--|--|
| Device name / SSID | Qumi7            |  |  |
| WiFi               | Disabled         |  |  |
| WiFi hotspot       | Disabled         |  |  |
|                    |                  |  |  |
|                    | *                |  |  |

After you selected the correct access point press enter and return to the Media suite

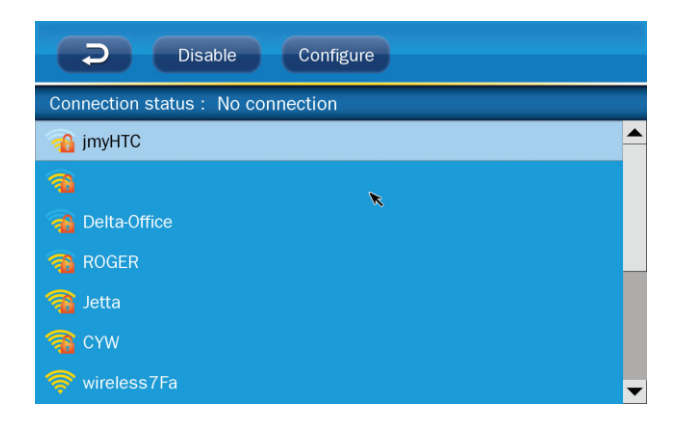

In the media suite you select the Web browser and you are able to surf the internet

Web browser

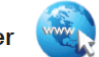